## ПОШАГОВАЯ ИНСТУКЦИЯ ПО ОПЛАТЕ ЗА ШКОЛЬНОЕ ПИТАНИЕ

| Оплата наличиными через устройства<br>самообслуживания («банкоматы») Сбербанка                                                                                                    | Оплата банковской картой через устройства<br>самообслуживания («банкоматы») Сбербанка                                                                                                    | Оплата через бесплатный интернет-банк<br>Сбербанк Онлайн                                                                                                    |
|----------------------------------------------------------------------------------------------------|----------------------------------------------------------------------------------------------------|----------------------------------------------------------------------------------------------------|
| <ol> <li>Выберите пункты меню:</li> <li>Платежи наличными → Образование → Другие</li> <li>образовательные учреждения → Школьное питание</li> </ol>                                                                                                    | <ol> <li>Вставьте карту в картоприемник, введите ПИН-<br/>код</li> <li>Выберите пункты меню:<br/>Выберите Платежи и переводы → Образование →<br/>Другие образовательные учреждения → Школьное<br/>питание</li> </ol>                                                                                                    | <ol> <li>На компьютере, подключенном к сети Интернет,<br/>наберите в адресной строке браузера<br/>https://online.sberbank.ru</li> </ol>                                                                                                    |
| <ol> <li>Согласитесь с условиями платежа, нажав<br/>«Согласен»</li> <li>Введите лицевой счет ребенка, нажмите «Beod»</li> </ol>                                                                                                    |                                                                                                    | <ol> <li>Пройдите онлайн-регистрацию или введите<br/>постоянный логин и пароль, подтвердите вход SMS-<br/>паролем (потребуется карта Сбербанка с<br/>подключенной услугой «Мобильный банк»).</li> </ol>                                                                                                    |
| 4. Нажмите « <b>B</b> <i>eod</i> » для подтверждения КБК (на экране он уже указан – менять не надо)                                                                                                    | <ol> <li>Введите лицевой счет ребенка, нажмите «<i>Ввод</i>»</li> <li>Проверьте данные, нажмите «<i>Продолжить</i>»</li> </ol>                                                                                                    | <ol> <li>Для совершения платежа следуйте пунктам меню:</li> <li>Длятежи и переволы → в пункте «Оплата)</li> </ol>                                                                                                    |
| 5. Нажмите « <b>B</b> <i>вод</i> » для подтверждения ОКТМО (на экране он уже указан – менять не надо)                                                                                                    | 5. Выберите вид документа, удостоверяющего личность (например паспорт), нажмите       п <i>«Продолжить»</i> 9         6. Введите серию и номер паспорта, нажмите       5 <i>«Ввод»</i> 6         7. Выберите гражданство Россия, нажмите       7         8. Проверьте данные, нажмите «Продолжить»       8         9. Ознакомьтесь с текущей задолженностью за питание (сумма больше 0 означает задолженность, сумма меньше 0 означает наличие средств на лицевом счете. ВНИМАНИЕ! Оплатить можно любую сумму, независимо от величины долга), нажмите «Ввод»       9         10. Укажите сумму которую планируете оплатить, нажмите «Далее»       1         11. Нажмите «Оплатить»       1 | <ul> <li>ч. платежи и переводы → в пункте «оплата<br/>покупок и услуг» региона «Кемеровская область»<br/>выберите Образование → Другие образовательные<br/>учреждения → Школьное питание</li> <li>5. Выберите карту списания</li> <li>6. Введите лицевой счет, «Продолжить»</li> <li>7. Введите серию и номер паспорта,<br/>«Продолжить»</li> <li>8. Ознакомьтесь с текущей задолженностью за<br/>питание (сумма больше 0 означает задолженность,<br/>сумма меньше 0 означает наличие средств на<br/>лицевом счете. ВНИМАНИЕ! Оплатить можно<br/>любую сумму, независимо от величины долга)</li> <li>9. Укажите сумму которую планируете оплатить</li> <li>10. Подтвердите оплату SMS-паролем.</li> <li>11. Чек об оплате доступен сразу после<br/>совершения платежа или в любое удобное время<br/>через пункт «История операций».</li> </ul> |
| <ul> <li>6. Ознакомьтесь с текущей задолженностью за питание (сумма больше 0 означает задолженность, сумма меньше 0 означает наличие средств на лицевом счете. ВНИМАНИЕ! Оплатить можно любую сумму, независимо от величины долга), нажмите «<i>Bвоd</i>»</li> <li>7. Выберите вид документа, удостоверяющего</li> </ul> |                                                                                                    |                                                                                                    |
| личность (например паспорт), нажмите<br>«Продолжить»<br>8. Введите серию и номер паспорта, нажмите<br>«Beod»<br>9. Выберите гражданство Россия, нажмите                                                                                                    |                                                                                                    |                                                                                                    |
| « <i>Продолжить»</i><br>10. Убедитесь в правильности реквизитов, нажмите<br>« <i>Ввод»</i><br>11. Укажите контактный номер телефона                                                                                                    |                                                                                                    |                                                                                                    |
| 12. Вставьте купюры                                                                                                    |                                                                                                    |                                                                                                    |
| 13. Нажмите «Оплатить»                                                                                                    |                                                                                                    |                                                                                                    |